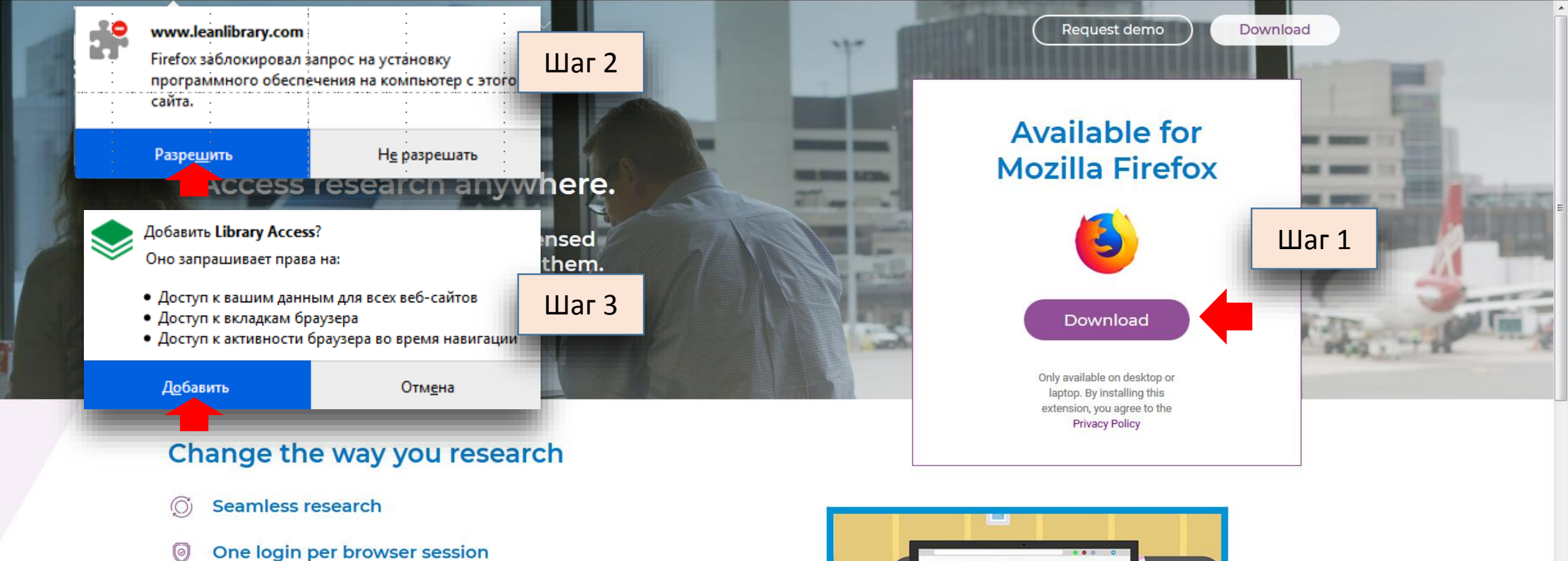

- $\underset{\ref{eq:constraint}}{\overset{\mbox{\tiny $\square$}}{\overset{\mbox{\tiny $\square$}}}{\overset{\mbox{\tiny $\square$}}{\overset{\mbox{\tiny $\square$}}{\overset{\mbox{\tiny $\square$}}{\overset{\mbox{\tiny $\square$}}{\overset{\mbox{\tiny $\square$}}{\overset{\mbox{\tiny $\square$}}{\overset{\mbox{\tiny $\square$}}{\overset{\mbox{\tiny $\square$}}{\overset{\mbox{\tiny $\square$}}{\overset{\mbox{\tiny $\square$}}}{\overset{\mbox{\tiny $\square$}}}{\overset{\mbox{\tiny $\square$}}{\overset{\mbox{\tiny $\square$}}}{\overset{\mbox{\tiny $\square$}}}{\overset{\mbox{\tiny $\square$}}}{\overset{\mbox{\tiny $\square$}}{\overset{\mbox{\tiny $\square$}}}{\overset{\mbox{\tiny $\square$}}{\overset{\mbox{\tiny $\square$}}}{\overset{\mbox{\tiny $\square}}}{\overset{\mbox{\tiny $\square$}}}{\overset{\mbox{\tiny $\square$}}}{\overset{\mbox{\tiny $\square$}}}{\overset{\mbox{\tiny $\square$}}}{\overset{\mbox{\tiny $\square$}}}{\overset{\mbox{\tiny $\square$}}}{\overset{\mbox{\tiny $\square$}}}{\overset{\mbox{\tiny $\square$}}}{\overset{\mbox{\tiny $\square$}}}{\overset{\mbox{\tiny $\square$}}}{\overset{\mbox{\tiny $\square$}}}{\overset{\mbox{\tiny $\square}}}{\overset{\mbox{\tiny }}}{\overset{\mb$
- Avoid unnecessary paywalls
- Solve off-campus access issues
- Keep your privacy. See our Privacy Commitment Statement

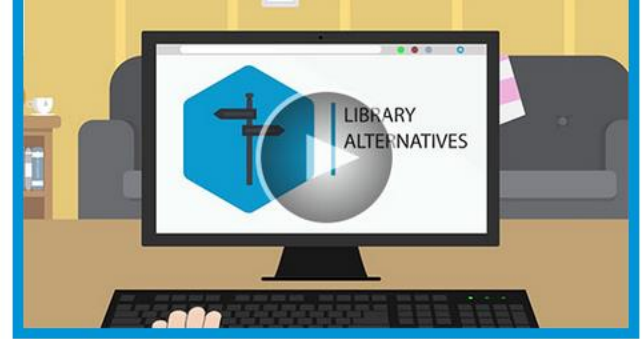

## Available for all major browsers

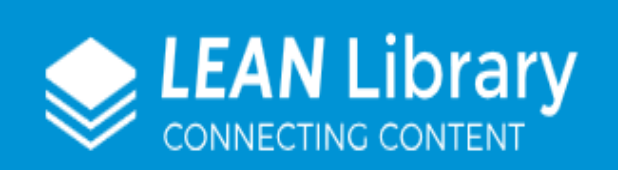

## Settings

Please select your institute below so we can correctly configure your Library Access.

Select your library \*

St Petersburg State University

Ŧ

## Add extra institute

Skip the popup and automate my access.

Show timer, when extension will close automatically

SAVE

Шаг 2. В выпадающем меню выбрать St Petersburg State University Library Access было добавлено в Firefox. Управляйте своими дополнениями, щёлкнув по 🚁 в меню 🚍.

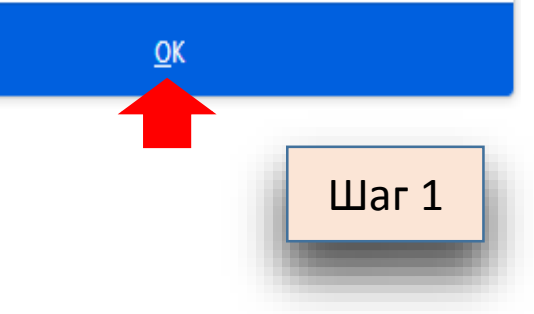

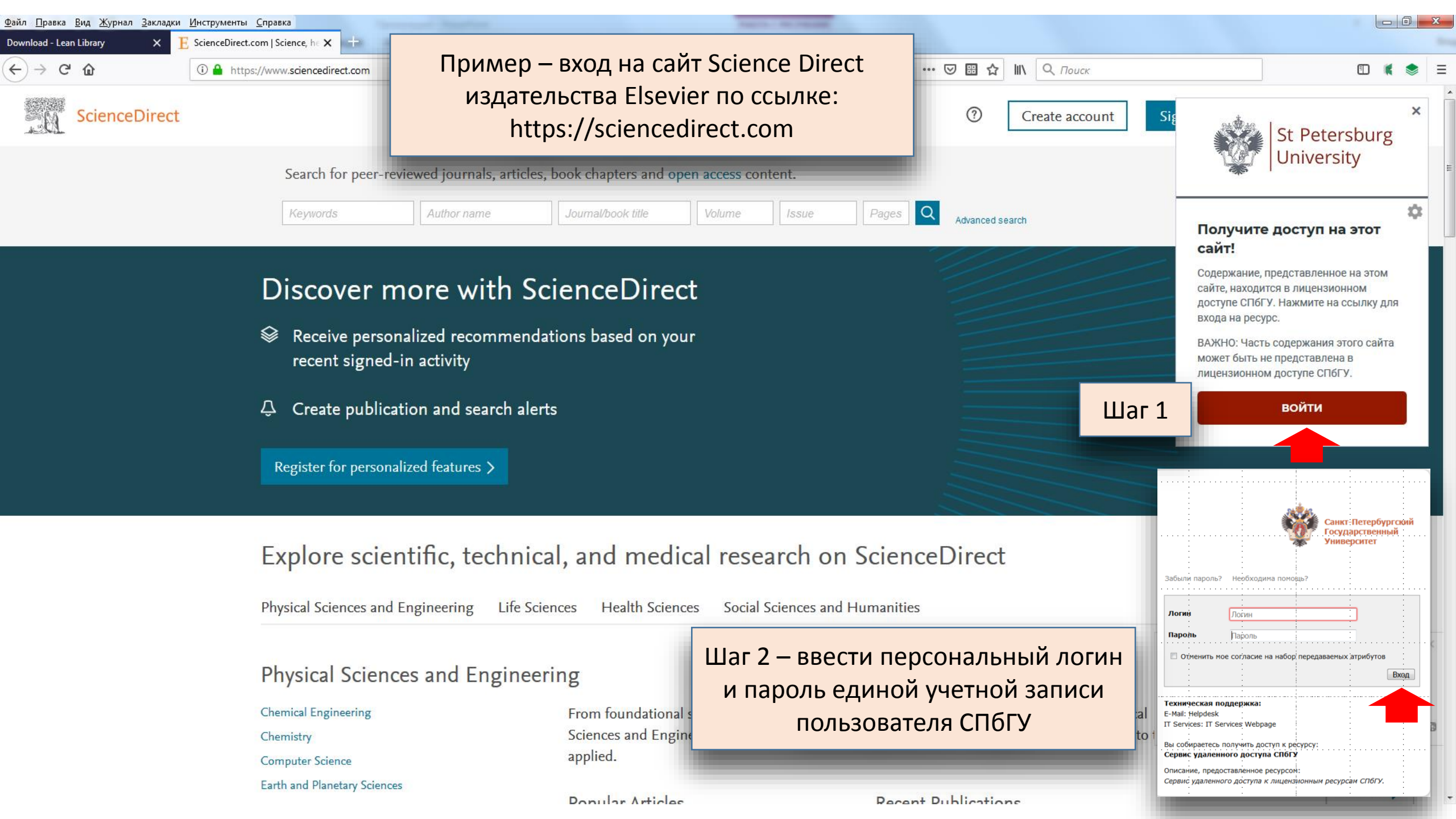